Printed or electronic versions of this document not accessed directly from the designated Welch Allyn Controlled Quality Information System are For Reference Only.

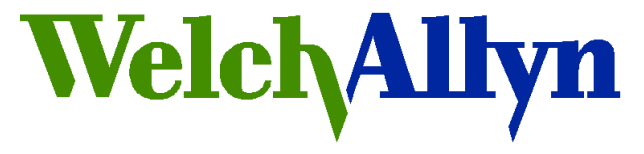

# **Customer Service Bulletin**

Monitoring Products

Welch Allyn, Inc.<sup>®</sup> 8500 SW Creekside Road Beaverton, Oregon 97008-7107 USA

**Bulletin Type: As Needed** 

| Tel: 1-315-685-4100 Fax<br>www.WelchAllyn.com | : 1-315-685-4653                                                                                                    |
|-----------------------------------------------|----------------------------------------------------------------------------------------------------|
| Date: 2012-01-19                              | SAP DIR #: 20012832                                                                                                    |
| Subject                                       | CSB –Clearing CVSM/CIWS NIBP EEPROM Error                                                                                                    |
| CAR Number                                    | NA                                                                                                    |
| Distribution Scope                            | WA Customers<br>WA Technical Support, Product Service, & International Service Centers                                                                                                    |
| Product(s) Referenced                         | CVSM (Connex Vital Sign Monitor) - All Models<br>CIWS (Connex Integrated Wall System) - All Models                                                                                                   |
| SW Version                                    | CVSM Host SW version 1.70.00 and earlier, NIBP module SW version 2.00, Boot loader version 1.00                                                                                                    |
| Serial No. / Lot Code                         | All                                                                                                    |
| Summary                                       | This procedure clears an NIBP EEPROM error that may occur on power up and returns the NIBP module to a fully operational state.                                                                      |
|                                               | The NIBP EEPROM error does not constitute a risk to the patient.                                                                                                    |
|                                               | An upcoming free firmware release, available early 2012, will eliminate the need for this procedure.                                                                                                 |
| Issue                                         | When the NIBP EEPROM Error is present, it will present itself visually and audibly each time the device is turned on as follows:                                                                     |
|                                               | <ul> <li>The message "NIBP Not Functional. Call for service." Appears on the device home tab.</li> <li>The NIBP pane in the home tab appears grey to indicate that NIBP is not available.</li> </ul> |
| Action                                        | Use the Welch Allyn Service Tool, silver or gold license, to clear the EEPROM error.                                                                                                    |
|                                               | <ul> <li>If you have the Welch Allyn Service Tool installed, connect to Partner<br/>Connect to receive the new plug-in before you run this procedure.</li> </ul>                                     |

- If you have the Welch Allyn Service Tool installed proceed to the section titled, "Clear the EEPROM error."
- If you have not installed the service tool proceed to the section titled, "Installing the Welch Allyn Service Tool."
- If you want to verify the version of the Service tool and the NIBP Plugin, proceed to the section titled, "Verify version of the Service Tool and the NIBP Plug-in."

Reference to21 CFR Part 820, ISO 13485, MPD SOP-0002Standards

### **Required Training** Read and understand the procedure contained in this service bulletin.

- **Required Tools** The following part-numbered items are available from Welch Allyn:
  - PC with Windows XP SP3 or Windows 7 (see the Welch Allyn Service Tool Installation and configuration guide for complete requirements)
  - 103521, Welch Allyn Service Tool 1.5.0.0 (included with CVSM or CIWS also available at: <u>http://www.welchallyn.com/promotions/services/serviceTool.htm</u>)
- Welch Allyn Service Tool Installation and configuration guide, available from <u>http://www.welchallyn.com/promotions/serviceS/serviceTool.htm</u>

#### Procedure Clear the EEPROM error

- 1.) Set up a PC running the service tool.
- 2.) Connect the device to AC power.
- 3.) Connect the USB type A-to-mini-B cable, connecting the A end to the PC and the mini-B end to the client USB port on the device.

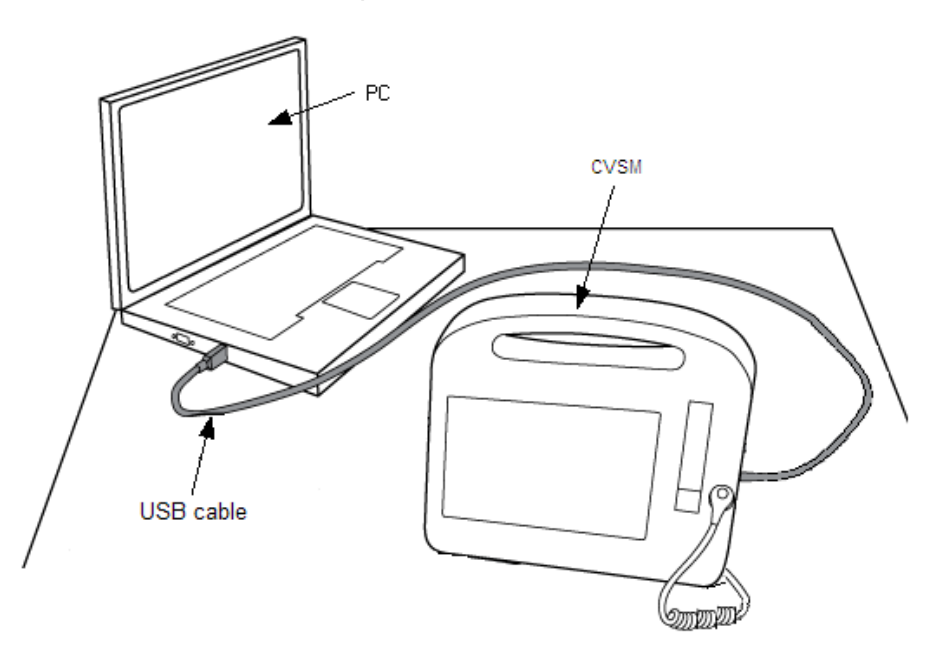

4.) Start the PC and launch the service tool, click **Service**.

| Welch Allyn                       |                  |  |
|-----------------------------------|------------------|--|
| Advancing Frontline Care™         |                  |  |
|                                   | Add new features |  |
|                                   |                  |  |
|                                   | Service          |  |
|                                   | Exit             |  |
| Do not display this screen again. |                  |  |

5.) Log on using the default user ID **ADMIN** and no password, click **Log on**; or using your facility account ID and password.

| SP Log on prompt         |                                          |
|--------------------------|------------------------------------------|
| Version 1.5.0.0          | ervice Tool                              |
| User ID                  |                                          |
| Password                 |                                          |
|                          | Remember me                              |
|                          | Log on                                   |
| Change password          |                                          |
| Welch/Allyn <sup>-</sup> | © Welch Allyn, Inc. All rights reserved. |

6.) Turn the device on. The device appears on the service-tool Device list tab.

**DO NOT clear the NIBP error code**. If the error code is cleared you will need to re-start the device.

7.) In the Welch Allyn Service Tool, highlight the device on the Device list tab and click **Select**.

| File Administration Help       Welcome, Joe<br>Tuesday 2011/12/20 12:41       Log off         Device list       Work list         To view device details, click on the desired row, and then click Select.         Devices       Serial number       Location       Asset tag       IP address         • Image: Welch Allyn Connex Device       103000023910       Service Engeering       CC#4752       0.0.0.0                                                                                                    | Welch Allyn Service Tool            |                 |                   |           |                 |                                         |         |
|----------------------------------------------------------------------------------------------------|-------------------------------------|-----------------|-------------------|-----------|-----------------|-----------------------------------------|---------|
| Welcome, Joe<br>Tuesday 2011/12/20 12:41       Log off         Device list       Work list         To view device details, click on the desired row, and then click Select.         Devices       Serial number       Location       Asset tag       IP address         • In Welch Allyn Connex Device       103000023910       Service Engeering       CC#4752       0.0.0.0                                                                                                    | File Administration Help            |                 |                   |           |                 |                                         |         |
| To view device details, click on the desired row, and then click Select.          Devices       Serial number       Locaton       Asset tag       IP address <ul> <li>Welch Allyn Connex Device</li> <li>103000023910</li> <li>Service Engeering</li> <li>CC#4752</li> <li>0.0.0.0</li> </ul>                                                                                                    | Device list Work list               |                 |                   |           | Welcom<br>Tueso | i <b>e, Joe</b><br>lay 2011/12/20 12:41 | Log off |
| Devices     Serial number     Location     Asset tag     IP address       Image: Market Market | To view device details, click on th | ne desired row, | and then click Se | elect.    |                 |                                         |         |
| ▶ ■ Welch Allyn Connex Device     103000023910     Service Engeering     CC#4752     0.0.0.0                                                                                                    | Devices                             | Serial number   |                   | Asset tag | IP address      |                                         |         |
|                                                                                                    | Welch Allyn Connex Device           | 103000023910    | Service Engeering | CC#4752   | 0.0.0           |                                         |         |
|                                                                                                    |                                     |                 |                   |           |                 |                                         |         |
|                                                                                                    |                                     |                 |                   |           |                 |                                         |         |
|                                                                                                    |                                     |                 |                   |           |                 |                                         |         |
|                                                                                                    |                                     |                 |                   |           |                 |                                         |         |
|                                                                                                    |                                     |                 |                   |           |                 |                                         |         |
|                                                                                                    |                                     |                 |                   |           |                 |                                         |         |
|                                                                                                    |                                     |                 |                   |           |                 |                                         |         |
|                                                                                                    |                                     |                 |                   |           |                 |                                         |         |
|                                                                                                    |                                     |                 |                   |           |                 |                                         |         |
|                                                                                                    |                                     |                 |                   |           |                 |                                         |         |
|                                                                                                    |                                     |                 |                   |           |                 |                                         |         |
|                                                                                                    |                                     |                 |                   |           |                 |                                         |         |
|                                                                                                    |                                     |                 |                   |           |                 |                                         |         |
|                                                                                                    |                                     |                 |                   |           |                 |                                         |         |
|                                                                                                    |                                     |                 |                   |           |                 |                                         |         |
| Show Online and offline devices                                                                                                    | Chow Online and offline devices     |                 |                   |           | Coloct          |                                         |         |
|                                                                                                    | Show Unline and Unline devices      |                 |                   |           | Select          | )                                       |         |
|                                                                                                    |                                     |                 |                   |           |                 |                                         |         |

8.) From the device tab, click **NIBP Sensor**.

| weich Allyn bervice root                      |                                                         |                                                                  |                                                       |                                       |                  |                                               |                         |
|-----------------------------------------------|---------------------------------------------------------|------------------------------------------------------------------|-------------------------------------------------------|---------------------------------------|------------------|-----------------------------------------------|-------------------------|
| Administration Help                           |                                                         |                                                                  |                                                       |                                       |                  |                                               |                         |
|                                               |                                                         |                                                                  |                                                       |                                       | Welcom<br>Tuesc  | <b>e, Administrator</b><br>ay 2012/01/17 14:3 | S Log off               |
| Device list Worl                              | k list Welch                                            | Allyn Connex I                                                   | Device ×                                              |                                       |                  |                                               |                         |
| Device name<br>Serial numbe<br>REF<br>Refresh | Welch Allyn Connex D<br>103000273910<br>VSM 6000 Series | evice IP addr<br>Etherne<br>Asset ta<br>Locatio                  | ess 0.0.<br>et MAC address 00:1<br>ag 402<br>n ID 4 W | 0.0<br>A:FA:21:16:DD<br>302523<br>est | Radio IP address | 172.29.34.203                                 | View log<br>Synchronize |
| Device information Re                         | eports Upgrade                                          | e Verify and                                                     | calibrate Cor                                         | nfigure                               |                  |                                               |                         |
| levice name                                   | Firmware version                                        | Hardware version                                                 | Manufactured date                                     | Serial number                         |                  |                                               |                         |
| Velch Allyn Connex Device                     | Not applicable                                          | Not applicable                                                   | 2010/09/                                              | 103000273910                          |                  |                                               |                         |
| Host Controller                               | 1.70.00                                                 | P2                                                               | 2010/09/                                              | 06413610NK                            |                  |                                               |                         |
| Deluxe Comms. Module                          | 1.00.00 A0003                                           | Not applicable                                                   | Not applicable                                        | Not applicable                        |                  |                                               |                         |
| Printer                                       | NA                                                      | Not applicable                                                   | Not applicable                                        | Not applicable                        |                  |                                               |                         |
| Battery-Nexergy                               | Not applicable                                          | Not applicable                                                   | 2010/03/                                              | 665                                   |                  |                                               |                         |
| Radio-Lamarr Kernel Version                   | 4.1.30                                                  | Not applicable                                                   | Not applicable                                        | Not applicable                        |                  |                                               |                         |
| SpO2 Sensor                                   | 1.00.12 1815                                            |                                                                  | 2010/08/                                              | 01493310TJ                            |                  |                                               |                         |
| Nellcor                                       | 1.0.0.0                                                 | Not Applicable                                                   | Not Applicable                                        |                                       |                  |                                               |                         |
| SureTemp Thermometer                          | 2.00                                                    | NOT SET                                                          | 2010/09/                                              | 02663610TJ                            |                  |                                               |                         |
| Transporture Probe                            | Not Applicable                                          | Not Applicable                                                   | Not Applicable                                        | 0                                     |                  |                                               |                         |
| NIBP Sensor                                   | 2.00                                                    | Rev A                                                            | 2010/09/                                              | 00233710TJ                            |                  |                                               |                         |
| Warranty<br>Approximate original factory wa   | rranty expiration 2012/0                                | Repair info<br>9/- Last calibrat<br>Performed b<br>Calibration c | ion date 2010/09<br>y WAATEP<br>Jue date 2011/09      | /29<br>MP3<br>/29                     |                  |                                               |                         |

## 9.) Click, EEPROM check. Note: EEPROM check appears only if error exists.

| Welch Allyn Service Tool                  |                                             |                                   |                                                               |                                                 |                                                    |
|-------------------------------------------|---------------------------------------------|-----------------------------------|---------------------------------------------------------------|-------------------------------------------------|----------------------------------------------------|
| le Administration Help                    |                                             |                                   |                                                               |                                                 |                                                    |
|                                           |                                             |                                   |                                                               |                                                 | Welcome, Administrator<br>Tuesday 2012/01/17 13:05 |
| Device list W                             | ork list                                    | Welch Allyn C                     | onnex Device >                                                |                                                 |                                                    |
| Device na<br>Serial nur<br>REF<br>Refrest | ame Welch Ally<br>mber 10300061<br>VSM 6000 | m Connex Device<br>4010<br>Series | IP address<br>Ethernet MAC addres<br>Asset tag<br>Location ID | 0.0.0.0<br>5 00:1A:FA:21:16:56<br>42343<br>test | Radio IP address 0.0.0.0 View log Synchronize      |
| Device information                        | Reports                                     | Upgrade V                         | erify and calibrate                                           | Configure                                       |                                                    |
| Device name                               | Firmware version                            | Hardware version                  | Manufactured date                                             | Serial number                                   | NIBP Sensor                                        |
| Welch Allyn Connex Device                 | Not applicable                              | Not applicable                    | 2010/10/                                                      | 103000614010                                    |                                                    |
| Host Controller                           | 1.70.00                                     | P2                                | 2010/09/                                                      | 05943610NK                                      | Ovele count 0                                      |
| Deluxe Comms, Module                      | 1.00.00 A0003                               | Not applicable                    | Not applicable                                                | Not applicable                                  |                                                    |
| Printer                                   | FTP-628DSL601                               | Not applicable                    | Not applicable                                                | Not applicable                                  |                                                    |
| Battery-Nexergy                           | Not applicable                              | Not applicable                    | 2010/03/                                                      | 356                                             |                                                    |
| Radio-Lamarr Kernel Vers                  | ic 4.1.22                                   | Not applicable                    | Not applicable                                                | Not applicable                                  |                                                    |
| SpO2 Sensor                               | 1.7.3                                       |                                   | //                                                            | W000444                                         | Leak test Over pressure test                       |
| Masimo                                    | 7.5.1.3                                     | 0x0301                            | Not Applicable                                                |                                                 |                                                    |
| SureTemp Thermometer                      | 2.00                                        | NOT SET                           | 2010/09/                                                      | 02743610TJ                                      | Accuracy check                                     |
| Temperature Probe                         | Not Applicable                              | Not Applicable                    | Not Applicable                                                | 492010                                          |                                                    |
| NIBP Sensor                               | 2.00                                        | Rev A                             | 2010/09/                                                      | 01013710TJ                                      |                                                    |
| Warranty<br>Approximate original factory  | warranty expiratio                          | n 2012/10/- L                     | epair information<br>ast calibration date<br>lerformed by     | 2010/10/06<br>WAATEPMP3                         | EEPROM check                                       |

# The EEPROM check begins.

| Administration Help                                                                                           |                                                 |                                        |                                                                |                                               |                           |                                 |                        |
|----------------------------------------------------------------------------------------------------|-------------------------------------------------|----------------------------------------|----------------------------------------------------------------|-----------------------------------------------|---------------------------|---------------------------------|------------------------|
|                                                                                                    |                                                 |                                        |                                                                |                                               | Welcome, Ad<br>Tuesday 20 | dministrator<br>012/01/17 13:05 | Log off                |
| Device list 🛛 🛛 🛛                                                                                             | ork list                                        | Welch Allyn Co                         | onnex Device 🛛 🗙                                               |                                               |                           |                                 |                        |
| Device n.<br>Serial nu<br>REF<br>Refres                                                                       | ame Welch Al<br>mber 1030006<br>VSM 600         | lyn Connex Device<br>14010<br>0 Series | IP address<br>Ethernet MAC address<br>Asset tag<br>Location ID | 0.0.0.0<br>00:1A:FA:21:16:56<br>42343<br>test | Radio IP ad               | dress 0.0.0.0                   | View log<br>ynchronize |
| evice information                                                                                             | Reports                                         | Upgrade Ve                             | erify and calibrate                                            | Configure                                     |                           |                                 |                        |
| evice name                                                                                                    | Firmware versio                                 |                                        | Manufactured date                                              | Serial number                                 | NIBP Sens                 | or                              |                        |
| Valch Allum Conney Device                                                                                     | Not applicable                                  | Net applicable                         | 2010/10/                                                       | 102000614010                                  |                           |                                 |                        |
| Host Controller                                                                                               | Sie Eurotiona                                   | Lobook NIBD Soper-                     | 2010/10/                                                       | 10.3830014010                                 | _                         |                                 |                        |
| Deluxe Comms Module                                                                                           | 00.00 A0003                                     | Not applicable                         | Not applicable                                                 | Not applicable                                |                           |                                 | _                      |
| Radio-Lamarr Kernel Vers<br>Sp02 Sensor<br>Masimo<br>SureTemp Thermometer<br>Temperature Probe<br>NIBP Sensor | Na<br>aic 4.1<br>1.7<br>7.5<br>2.(<br>Na<br>2.( | ing EEPROM                             |                                                                |                                               |                           | wer pressure                    | test                   |

10.) If successful, get confirmation, click **Close**, and restart the device.

| Se Welch Allyn Service Tool                                                                                                    |                                                                    |                                                                |                                               |                                                |                             |
|----------------------------------------------------------------------------------------------------|--------------------------------------------------------------------|----------------------------------------------------------------|-----------------------------------------------|------------------------------------------------|-----------------------------|
| File Administration Help                                                                                                    |                                                                    |                                                                |                                               |                                                |                             |
| Device list Wor                                                                                                    | rk list Welch Allyn                                                | Connex Device ×                                                |                                               | Welcome, Administrato<br>Tuesday 2012/01/17 13 | Log off                     |
| Device nam<br>Serial numb<br>REF<br>Refresh                                                                                                    | e Welch Allyn Connex Device<br>per 103000614010<br>VSM 6000 Series | IP address<br>Ethernet MAC address<br>Asset tag<br>Location ID | 0.0.0.0<br>00:1A:FA:21:16:56<br>42343<br>test | Radio IP address 0.0.1                         | 0.0 View log<br>Synchronize |
| Device information R                                                                                                    | eports Upgrade                                                     | Verify and calibrate                                           | Configure                                     |                                                |                             |
| Velch Allyn Connex Device<br>Host Controller<br>Deluxe Comms. Module<br>Printer<br>Battery-Nexergy<br>Radio-Lamarr Kernel Versi<br>SpO2 Sensor<br>Masimo<br>SureTemp Thermometer<br>Temperature Probe<br>NIBP Sensor | You have successfuly perf                                          | ormed the EEPROM chec                                          | ck. Please restart                            | your                                           | ressure test                |
| Warranty<br>Approximate original facto y                                                                                                    |                                                                    | Calibration due date 20                                        | 11/01/06                                      | Close P tOM ch                                 | eck                         |

- 11.) If the procedure fails, do one of the following:
  - a. Click Close, restart the device, and repeat the procedure, or

| Service Tool                                                                                                    |                                                                                                    |                                                                |                                               |                                      |                              |
|----------------------------------------------------------------------------------------------------|----------------------------------------------------------------------------------------------------|----------------------------------------------------------------|-----------------------------------------------|--------------------------------------|------------------------------|
| File Administration Help                                                                                                    |                                                                                                    |                                                                |                                               |                                      |                              |
| Device list Work                                                                                                    | list Welch Allyn (                                                                                                 | Connex Device ×                                                |                                               | Welcome, Adminis<br>Tuesday 2012/01/ | trator<br>17 13:05 Log off   |
| Device name<br>Serial number<br>REF<br>Refresh                                                                                                    | Welch Allyn Connex Device<br>103000614010<br>VSM 6000 Series                                                       | IP address<br>Ethernet MAC address<br>Asset tag<br>Location ID | 0.0.0.0<br>00:1A:FA:21:16:56<br>42343<br>test | Radio IP address                     | 0.0.0.0 View log Synchronize |
| Device information Rep                                                                                                    | orts Upgrade \                                                                                                    | /erify and calibrate                                           | Configure                                     |                                      |                              |
| Controller     Controller     C | Intrional check NIBP Sensor<br>Hordwaren Construction<br>The EEPROM check has faile<br>Otherwise, contact Welch Al | Novfechand data C                                              | atal ambor                                    | pain.                                | wer pressure test            |
| Warranty<br>Approximate original factory                                                                                                    |                                                                                                    | Calibration due date 20:                                       | 11/01/06                                      | Close<br>Abort                       | M check                      |

Printed or electronic versions of this document not accessed directly from the designated Welch Allyn Controlled Quality Information System are For Reference Only.

#### b. Click **Abort**, and

| SF Welch Allyn Service Tool                                                                                                    |                                                              |                                                                                           |                                                    |                                                    |
|----------------------------------------------------------------------------------------------------|--------------------------------------------------------------|-------------------------------------------------------------------------------------------|----------------------------------------------------|----------------------------------------------------|
| File Administration Help                                                                                                    |                                                              |                                                                                           |                                                    |                                                    |
| Device list Wo                                                                                                    | rk list Welc                                                 | h Allyn Connex Device                                                                     | ×                                                  | Welcome, Administrator<br>Tuesday 2012/01/17 13:05 |
| Device nam<br>Serial numb<br>REF<br>Refresh                                                                                                    | Ne Welch Allyn Conney<br>ber 103000614010<br>VSM 6000 Series | C Device IP address<br>Ethernet MAC address<br>Asset tag<br>Location ID                   | 0.0.0.0<br>00:1A:FA:21:16<br>42343<br>test         | Radio IP address 0.0.0.0 View log Synchronize      |
| Device information R                                                                                                    | Reports Upgra                                                | de Verify and calibrat                                                                    | te Configure                                       |                                                    |
| Device name     Welch Allyn Connex Device     Host Controller     Deluxe Comms. Modul     Printer     Battery-Nexergy     Radio-Lamarr Kernel VVrs     Sp02 Sensor     Maimo     SureTemp Thermometer     Temperature Probe     NIBP Sensor      Warranty | Functional check NIBP S                                      | ensor<br>Man factured dat<br>k has failed. If this is the f<br>Welch Allyn technical supj | o Sodal numbor<br>Îrst failure, please tr<br>port. | ny again.                                          |
|                                                                                                    | [                                                            | Calibration due date                                                                      | 2011/01/06                                         | Abort                                              |

c. Confirm that you would like to abort the test, click **Abort test**. Contact Welch Allyn Technical Support.

| Se Abort test sequence dialog  |            |
|--------------------------------|------------|
| Do you wish to abort the test? |            |
|                                | Abort test |

Installing the Welch Allyn Service Tool

## Follow the instructions in the Welch Allyn Service Tool Installation and Configuration Guide to install the service tool. <u>http://www.welchallyn.com/promotions/services/serviceTool.htm</u>

- Verify version of the Service Tool and the NIBP plug-in
- 1. Launch the service tool.
- 2. Click Service.
- 3. Login.
- 4. Click Help, About Service Tool.

Printed or electronic versions of this document not accessed directly from the designated Welch Allyn Controlled Quality Information System are For Reference Only.

| 💵 Welch Allyn Serv  | rice Tool                           |         |             |                   |            |                      |         |
|---------------------|-------------------------------------|---------|-------------|-------------------|------------|----------------------|---------|
| File Administration | Help                                |         |             |                   |            |                      |         |
|                     | service Tool help                   |         |             |                   | Welcor     | ne. Administrator    | Log off |
|                     | Welch Allyn Connex Device           |         |             |                   | Tues       | day 2012/01/17 14:02 | LOG OII |
| Device list         | SpO2 Sensor<br>SureTemp Thermometer | Welch   | n Allyn Cor | nex Device ×      |            |                      |         |
| To view devi        | NIBP Sensor<br>Browse               | lesired | row, and t  | hen click Select. |            |                      |         |
| Devices             | WACP device help<br>Bootloader help | er      | Location    | Asset tag         | IP address |                      |         |
| 🕨 🔲 Welch Allyn     | And Welch Allyn                     | 10      | 4 West      | 402302523         | 0.0.00     |                      |         |
| Show Online a       | About Service Tool                  | )       |             |                   | Select     |                      |         |

5. Verify the version of service tool is 1.5.0.0 and the NIBP Module.dll is 1.2.1.0

| SF About Service Tool                                                                                                    |  |
|----------------------------------------------------------------------------------------------------|--|
| Service Tool version: 1.5.0.0<br>Core version: 1.2.0.6                                                                                                    |  |
| Plug-in version                                                                                                    |  |
| Bootloader_Device.dll - Version: 1.2.0.2<br>Braue Pre 4990 Deth.dll - Version: 1.2.0.2<br>NIBP Module.dll - Version: 1.2.0.2<br>PMP.dll - Version: 1.2.0.2<br>ProBP 3400.dll - Version: 1.2.0.3<br>PTSS_Plugin.DLL - Version: 1.2.0.2<br>RIFF.DLL - Version: 1.0.0.31733<br>Scale.dll - Version: 1.0.0.1<br>SpO2 Module.dll - Version: 1.2.0.2<br>SureTemp Plus Module.dll - Version: 1.2.0.2<br>Upgrade.DLL - Version: 2.3.1.31735<br>WACP_Device_Plugin.dll - Version: 1.2.0.0 |  |
| Ok                                                                                                    |  |

**Trouble shooting** 

### Welch Allyn Service Tool issues

- Verify the Welch Allyn Service Tool is version 1.5.0.0. If your version of the service tool is earlier than 1.5.0.0 go to <a href="http://www.welchallyn.com/promotions/services/serviceTool.htm">http://www.welchallyn.com/promotions/services/serviceTool.htm</a> and download the latest version. Follow the instructions in the Welch Allyn Service Tool Installation and configuration guide available from the above URL to uninstall the older version before installing the current version.
- If you do not have version 1.2.1.0 of the NIBP Module.dll verify the PC has an internet connection. The file will be updated automatically

#### Notes

- 1. Contact the Welch Allyn Complaints Department to initiate or process a medical-device complaint resulting from this or other issues.
- 2. Drawings, illustrations, and part numbers in this document are for reference purposes only and subject to change.

# **End of Bulletin**

#### **Revision History**

| Version | Description     | Change # | Init | <b>Release Date</b> | Appr |
|---------|-----------------|----------|------|---------------------|------|
| А       | Initial release | D*       | DD   | 2012-01-19          | D*   |

D\* SEE SAP DIR FOR CHANGE NUMBER, APPROVER NAME AND DATE OF APPROVAL